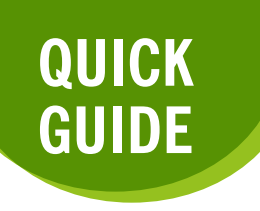

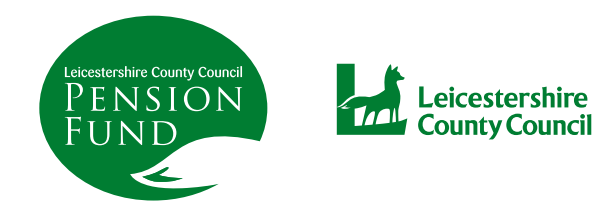

## SEND AND RECEIVE YOUR DOCUMENTS SECURELY THROUGH MEMBER SELF SERVICE

From time to time you may need to send documents to the Pensions Section. Equally we may contact you, to let you know documents are available for you to view and download.

From your Dashboard, click on the 'Documents' section

| rour Requests                                                                                           | Your Details                                                                                                    | Employment Details                                                                                                    |
|----------------------------------------------------------------------------------------------------|----------------------------------------------------------------------------------------------------|----------------------------------------------------------------------------------------------------|
| There are currently no open requests.<br>View all requests                                              | View and amend your personal details.                                                                                       | View your current employment details. <ul> <li>Annual Allowance</li> </ul>                                                         |
| Pension Benefits View your pension benefits.  Additional Benefits Benefit Projectors Benefit Statements | Documents         View the documents that relate to you and your pension.         • My Documents         • Scheme Documents | Nominations<br>Make sure your loved ones are still cared for<br>should anything happen to you.<br>• Death Grant Nomination Details |
| Latest Valuation Settings / Configuration                                                               | Document Upload      News                                                                                                   | Contact Us                                                                                                    |
| Update your settings.  Change your Password  Change Security Responses                                  | Click here to find out the recent news for pensions                                                                         | Comments, questions, complaints? Get in touch.                                                                                     |

| me » Your Dashboard » Documents     |                                                                     |                                                     |
|-------------------------------------|---------------------------------------------------------------------|-----------------------------------------------------|
| ocuments                            |                                                                     |                                                     |
| My Documents                        | Scheme Documents                                                    | Document Upload                                     |
| Documents relating to your pension. | General documents and documents relating to<br>your pension scheme. | Upload and send documents to your pension provider. |
|                                     |                                                                     |                                                     |
|                                     |                                                                     |                                                     |

If you click on '**My Documents**' or '**Scheme Documents**', you will find any documents we have put there for you to access.

For example, in '**Scheme Documents**', there is a document relating to Covid-19 Questions and Answers.

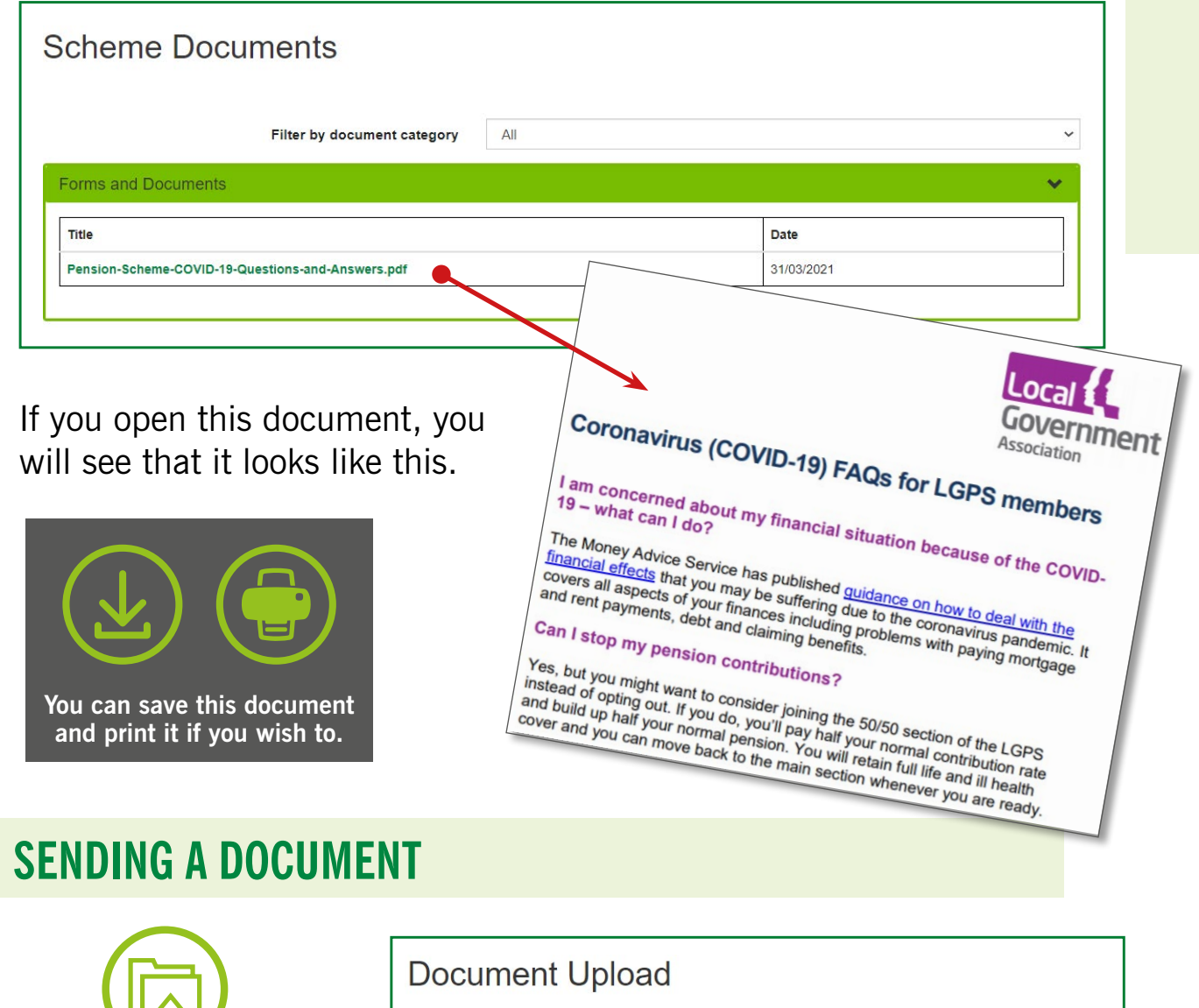

If you have a document to send to Pensions, you can do so via the '**Document Upload**' section.

Click on '**Browse**' and search for your document.

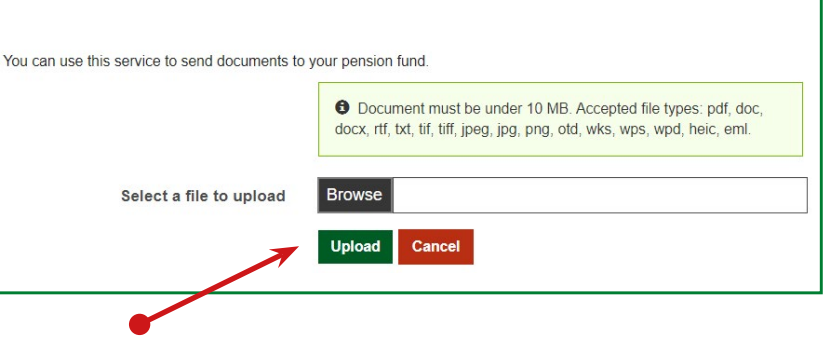

Once you have selected your document, click on 'Upload'.

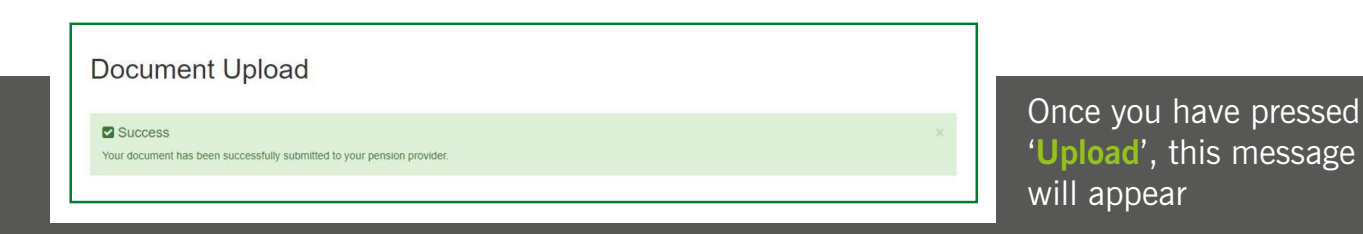